## TUTORIAL DE ASSINATURA DIGITAL (TOKEN)

Passo a passo para realização de assinatura do TIA por meio de token (Certificado Digital).

Abra o documento (TIA em pdf) e siga os seguintes passos:

Clique em "ferramentas" localizado na parte superior esquerda da tela.

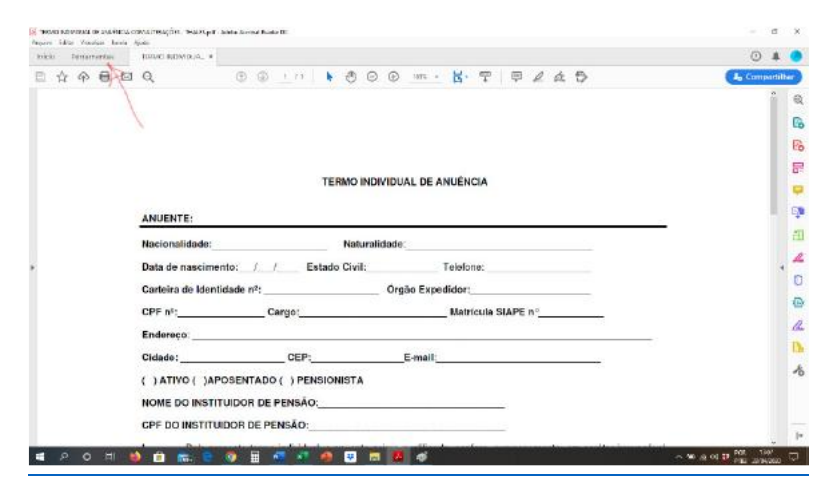

Aparecerá a tela adiante. Clique em "Certificados".

| Periamentas           | TRANCING IN DUAL      |                                  |              |           |                    |            | D 🔺     |
|-----------------------|-----------------------|----------------------------------|--------------|-----------|--------------------|------------|---------|
| era ser la la part da |                       |                                  |              |           |                    |            |         |
| ø                     | R                     |                                  | E.           |           |                    |            | 2       |
| Consultrio            | Programs a assistant  | Editor PDF                       | Exposite PDF | Urian PDF | Contriner employee | Compatibue | Carimbo |
| 1617 +                | 80'Y +                | 458 +                            | 1847 -       | Aces +    | eddona +           | Acair +    | JERT (+ |
| Nedr<br>Anv +         | Centrustos<br>Terre 1 | Enviar pose textste<br>Selecce + | (Valeras)    |           |                    |            |         |
|                       |                       |                                  |              |           |                    |            |         |
|                       |                       |                                  |              |           |                    |            |         |

Aparecerá a tela adiante. Clique em "assinar digitalmente".

| no pitti vitette istele | Ajada                                                                        |                             |  |  |
|-------------------------|------------------------------------------------------------------------------|-----------------------------|--|--|
| do Ferramentat          | TRIMO NOMOLIA- *                                                             | •                           |  |  |
| ☆ ♠ 🖶 🖂                 | Q 00 <u>1</u> // <b>X</b> 000 m· <b>H</b> · T P & & D                        | A <sub>0</sub> Compactilita |  |  |
| ortificados             | Dig Austran Digital more B Marmation die Notes (Dig Weller in terministerier | ( Feeta                     |  |  |
|                         |                                                                              | ^<br>^                      |  |  |
|                         |                                                                              |                             |  |  |
|                         |                                                                              |                             |  |  |
|                         |                                                                              |                             |  |  |
|                         | TERMO INDIVIDUAL DE ANUÊNCIA                                                 |                             |  |  |
|                         |                                                                              |                             |  |  |
|                         | ANUENTE:                                                                     |                             |  |  |
|                         | Nacionalidade:Naturalidade:                                                  |                             |  |  |
|                         | Data de nascimento: / / Estado Civil: Telefone:                              |                             |  |  |
|                         | Carteira de Identidade nº: Órgão Expedidor:                                  |                             |  |  |
|                         | CPF nº: Cargo: Matricula SIAPE nº                                            | -                           |  |  |
|                         | Endereço:                                                                    |                             |  |  |
|                         | Cidade:CEP:E-mail:                                                           |                             |  |  |
|                         | ( ) ATIVO ( ) APOSENTADO ( ) PENSIONISTA                                     |                             |  |  |
|                         | NOME DO INSTITUIDOR DE PENSÃO:                                               |                             |  |  |
|                         |                                                                              |                             |  |  |

Aparecerá a seguinte tela:

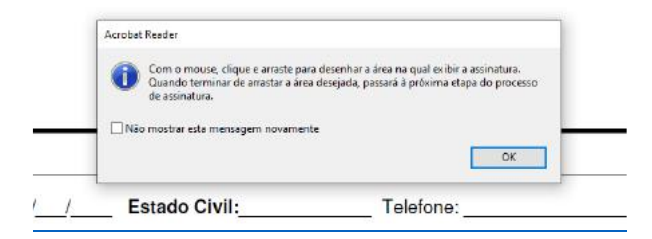

Clique em "ok". Aparecerá um cursor para vc selecionar o local da assinatura. Selecione o local acima do seu nome, como segue

| IV.     | O anuente está ciente de que os dados utilizados para a apuração dos valores devidos são provenientes da         |
|---------|----------------------------------------------------------------------------------------------------|
| fichafi | nanceira relacionada à sua matrícula SIAPE. E assim firma o presente Termo Individual de Anuência e autorização, |
| dando   | tudo per born, firme e valioso.                                                                                  |
|         |                                                                                                    |
|         |                                                                                                    |
|         | Local de Data                                                                                                    |
|         |                                                                                                    |
|         |                                                                                                    |
|         |                                                                                                    |
|         | Assinatura do Anuente com tirma reconhecida                                                                      |

Na sequência, aparecerá a tela adiante. Clique em "continuar".

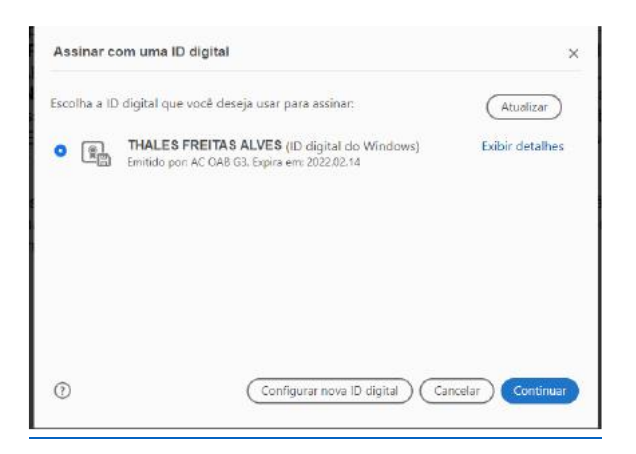

O sistema apresentará a seguinte tela. Clique em "assinar".

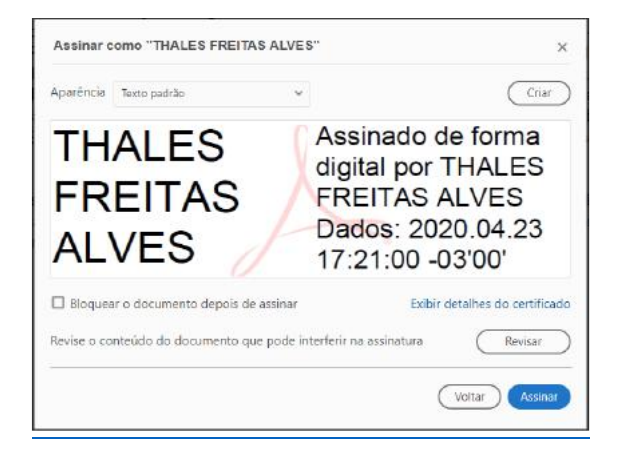

Em seguida escolha o local onde vc pretende salvar o documento assinado e altere o nome do documento, acrescentando a palavra "assinado", conforme segue.

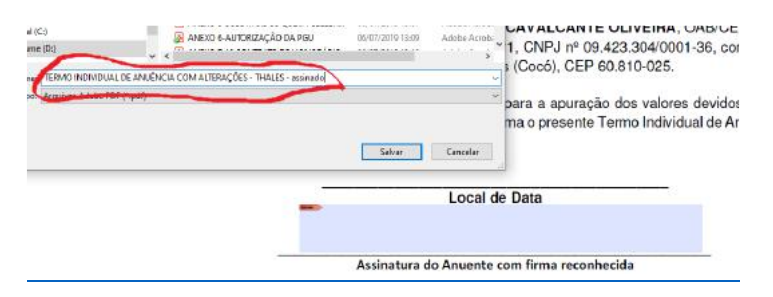

Sua senha será solicitada.

Pronto!! Seu documento está devidamente assinado digitalmente, conforme segue.

om, firme e valioso.

Local de Data Assinado de forma digital por THALES FREITAS ALVES Dados: 2020.04.23 17:23:32 -03'00' Assinatura do Anuente com firma reconhecida